#### ĐẠ<u>I HỌC QUỐC GIA HÀ N</u>ỘI

# HƯỚNG DẪN NỘP LỆ PHÍ ĐĂNG KÝ XÉT TUYỀN ĐHCQ NĂM 2016

Thí sinh CHỉ NỘP LỆ PHÍ tại các chi nhánh/phòng giao dịch của Ngân hàng Thương mại cổ phần Đầu tư và Phát triển Việt Nam (BIDV) trên toàn quốc (KHÔNG nộp tại ngân hàng khác).

Thí sinh thực hiện nộp tiền qua kênh Internet banking (IBMB) và ATM phải thực hiện trên chức năng THANH TOÁN HÓA ĐƠN/THANH TOÁN (không thực hiện trên chức năng Chuyển tiền)

## 1. Mức lệ phí đăng ký xét tuyển (ĐKXT)

- Phí tuyển sinh: 30.000 đồng
- Phí chuyển tiền (thí sinh phải trả cho BIDV) :
- + Thanh toán tại quầy BIDV: 5.000 VND/ giao dịch (chưa bao gồm VAT)

+Thanh toán qua ATM, IBMB của BIDV theo biểu phí hiện hành của BIDV

#### 2. Cách nộp lệ phí ĐKXT

Sau khi ĐKXT và nhận được mã ĐKXT, thí sinh cần nộp lệ phí ĐKXT qua BIDV theo 1 TRONG 3 cách sau:

## Cách 1: Thanh toán trực tiếp tại điểm giao dịch của Ngân hàng BIDV

Thí sinh mang mã ĐKXT đến các điểm giao dịch của Ngân hàng BIDV để nộp tiền mặt hoặc chuyển khoản số tiền lệ phí đăng ký xét tuyển với nội dung cụ thể như sau:

- Tên người thụ hưởng: ....
- Số tài khoản: ..... tại Ngân hàng BIDV Tây Hà Nội
- Số tiền: 30.000 đồng (Số tiền này chưa bao gồm lệ phí chuyển tiền do BIDV thu)
- Nội dung: Mã đăng ký xét tuyển(*dấu cách*)Họ tên thí sinh

Ghi chú:

- Tên người thụ hưởng:là tên đơn vị đào tạo thí sinh đã đăng ký. Ví dụ: Khoa Y Dược.
- Số tài khoản: tùy theo đơn vị đào tạo thí sinh ĐKXT, thí sinh điền số tài khoản tương ứng trong bảng dưới đây.

| STT | MÃ ĐƠN<br>VỊ | TÊN ĐƠN VỊ                           | SỐ TÀI KHOẢN   |
|-----|--------------|--------------------------------------|----------------|
| 1   | QHT          | Trường ĐH Khoa học Tự nhiên          | 26010000788301 |
| 2   | QHX          | Trường ĐH Khoa học Xã hội & Nhân văn | 26010000792357 |
| 3   | QHF          | Trường ĐH Ngoại ngữ                  | 26010000791442 |
| 4   | QHE          | Trường ĐH Kinh tế                    | 26010001057855 |
| 5   | QHI          | Trường ĐH Công nghệ                  | 26010000787414 |
| 6   | QHS          | Trường ĐH Giáo dục                   | 26010000791239 |
| 7   | QHL          | Khoa Luật                            | 26010000787760 |
| 8   | QHY          | Khoa Y Dược                          | 26010000780097 |
| 9   | QHQ          | Khoa Quốc tế                         | 26010000788550 |

## Cách 2: Thanh toán qua Internet Banking tại Ngân hàng BIDV

- Điều kiện: Khách hàng có tài khoản tiền gửi thanh toán và đã đăng ký sử dụng dịch vụ Ngân hàng điện tử của BIDV.

- Hướng dẫn thao tác

Bước 1: Vào trang Web www.bidv.com.vn

Bước 2: Chọn Đăng nhập ở mục BIDV Online Khách hàng cá nhân

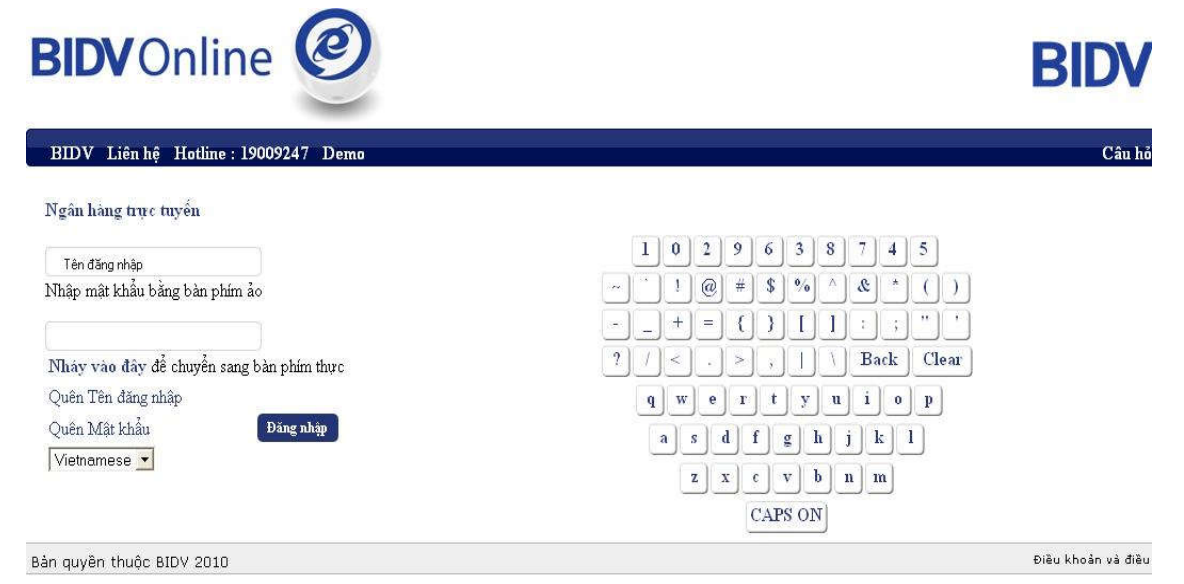

Giao diện được xem tốt nhất ở hệ điều hành Windows, trình duyệt Internet Explorer/ Mozilla Firefox. Ngoài ra, Quý khách nên sử dụng trình duyệt Chrome cho HĐH iOS, Opera Mobile cho HĐH Android và FireFox cho máy tính Mac của Apple

Bước 3: Chọn mục Thanh toán hóa đơn/Thanh toán hóa đơn từng lần

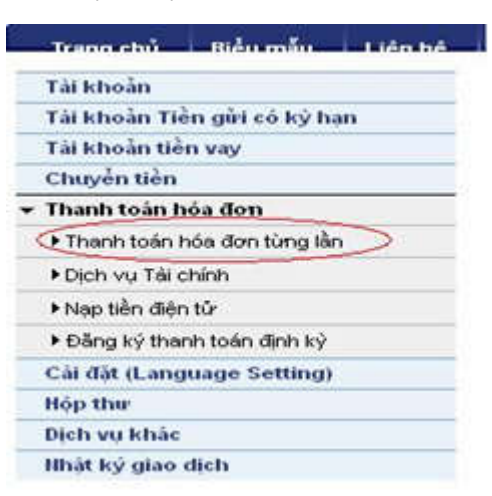

Bước 4: Nhập các thông tin thanh toán:

- Chọn tài khoản thanh toán để nộp tiền.
- Chọn Loại dịch vụ là "Học phí Lệ phí thi" \_
- Chọn "Nhà cung cấp dịch vụ" là "Đại học Quốc gia Hà Nội VNU" \_
- Chon "Dich vu" là "TH LPXT …" \_

Tài khoản Thẻ Tín dụng Tài khoản Tiền gi Tài khoản tiền va Chuyển tiền Thanh toán hóa đ Thanh toán hóa Dịch vụ Tài chín

Nhập mã ĐKXT (được cấp khi ĐKXT) \_

| Tài khoản                    | Thanh toán hóa đơn - Thanh toán hóa đơn từng lân |                             |                    |          |        |
|------------------------------|--------------------------------------------------|-----------------------------|--------------------|----------|--------|
| Thẻ Tín dụng                 | *Thể hiện các trường thông tin bả                | ắt buộc                     |                    |          |        |
| Tài khoản Tiền gửi có kỳ hạn |                                                  |                             |                    |          |        |
| Tài khoản tiền vay           |                                                  |                             |                    |          |        |
| Chuyển tiền                  | Thanh toán hóa đơn từng l                        | ân                          |                    |          |        |
| Thanh toán hóa đơn           | L.                                               |                             |                    |          |        |
| Thanh toán hóa đơn từng lẫn  | Tài khoản thanh toán                             |                             |                    |          |        |
| ▶ Dịch vụ Tài chính          | Số tài khoản *                                   | 122100                      | 100395856-Váno lai |          | (bošc) |
| ▶ Nạp tiền điện tử           | Số thể tín dụng *                                | Chos                        |                    |          | (      |
| Đảng ký thanh toán định kỳ   | Số dự khả dựng                                   | 10ND                        | 2 028 021 521 00   |          |        |
| Cài đặt (Language Setting)   | Cấ dự biến tại                                   | VND                         | 2.028.021.521.00   |          |        |
| Hộp thư                      | 30 do niện tại                                   | VIND                        | 2.020.021.021,00   |          |        |
| Dịch vụ khác                 | Chi tiất thanh toán                              |                             |                    |          |        |
| Nhật ký giao dịch            | test did unt                                     | 1100.0                      |                    | - Income |        |
|                              |                                                  |                             |                    |          |        |
|                              | Nhà cung cấp dịch vụ *                           | DAI HOC QUOC GIA HA NOI VNU |                    | ×        |        |
|                              | Dịch vụ *                                        | TH LPXT Dai hoc Kinh Te VNU |                    |          |        |
|                              | Ngày thanh toán *                                |                             |                    |          |        |
|                              | Mã xét tuyển*                                    | QHE12                       |                    |          |        |
|                              |                                                  |                             |                    |          |        |
|                              | 12 33                                            |                             |                    |          |        |
|                              | Luu y                                            |                             |                    |          |        |
|                              |                                                  |                             |                    |          |        |
|                              |                                                  |                             |                    | 2(11)    |        |

Bước 5: Kiểm tra lại các thông tin thanh toán, nếu chính xác thì tích chọn "Thực hiện"

|                                      | ih toán hóa đơn từng lấ   | n               |                 |                |                    |                                                                                                    |                                                 |  |  |
|--------------------------------------|---------------------------|-----------------|-----------------|----------------|--------------------|----------------------------------------------------------------------------------------------------|-------------------------------------------------|--|--|
|                                      |                           |                 |                 |                |                    |                                                                                                    |                                                 |  |  |
| Tài kl                               | hoản thanh toán           |                 |                 |                |                    |                                                                                                    |                                                 |  |  |
| iố tài khoản 12210000395856-Văng lai |                           |                 |                 |                |                    |                                                                                                    |                                                 |  |  |
| Số dư                                | khả dụng                  | 2               | 026.021.521,    | 00             |                    |                                                                                                    |                                                 |  |  |
| Số dư                                | hiện tại                  | 2               | .026.021.521,   | 00             |                    |                                                                                                    |                                                 |  |  |
| Kác n                                | hận các thông tin         |                 |                 |                |                    |                                                                                                    |                                                 |  |  |
| .oại d                               | lịch vụ                   | H               | OC PHI_LE PI    | HI THI         |                    |                                                                                                    | -                                               |  |  |
| Vhà ci                               | ung cấp dịch vụ           | 8 <b>0</b>      | AI HOC QUOC     | GIA HA NOI V   | NU                 |                                                                                                    |                                                 |  |  |
| Dịch v                               | v.                        | Т               | H LPXT Dai h    | oc Kinh Te VNL | 1                  |                                                                                                    |                                                 |  |  |
| Ngày t                               | thanh toán                | 0               | 01-06-2016      |                |                    |                                                                                                    |                                                 |  |  |
| Mã xé                                | t tuyến                   | G               | QHE123456789    |                |                    |                                                                                                    |                                                 |  |  |
| Fên kh                               | nách hàng                 | )3 <b>H</b>     | Hoang Thuy Linh |                |                    |                                                                                                    |                                                 |  |  |
| Số điệ                               | ên thoại liên hệ/ Địa chí | 1               | ruong dai hoc   | Kinh te        |                    |                                                                                                    |                                                 |  |  |
| Thông                                | a tin bổ sung             |                 |                 |                |                    |                                                                                                    |                                                 |  |  |
| .เหม y์                              |                           |                 |                 |                |                    |                                                                                                    |                                                 |  |  |
| Tống t                               | tiền cần thanh toán       |                 | 30000           | » <u>Vu</u>    | i lòng xem hươ     | ng dẫn tai đâ                                                                                                  | iy 🔤                                            |  |  |
| Chi ti                               | ết hóa đơn                |                 |                 |                |                    |                                                                                                    |                                                 |  |  |
| 1                                    |                           |                 | í               | ř.             |                    | Tống tiền                                                                                                    |                                                 |  |  |
| -                                    | Số hóa đơn                | Sô<br>tiền(VND) | Phi(VND)        | VAT(VND)       | Chiết<br>khấu(VND) | hóa<br>đơn(VND)                                                                                                | Ghi chú                                         |  |  |
| ×.                                   |                           |                 | 1               |                |                    | Contraction and the second second second second second second second second second second second second second | Thu le phi dang ky thi vao: Truong dai hoc Kinh |  |  |

Bước 6: Nhập mã số xác thực thứ 2 để thực hiện giao dịch

| Thể Tín dụng                 | Cung cấp mã xác thực của bạn để thực hiện giao dịch |                             |  |
|------------------------------|-----------------------------------------------------|-----------------------------|--|
| Tài khoản Tiền gửi có kỷ hạn |                                                     |                             |  |
| Tài khoản tiền vay           | Mã xác thực                                         |                             |  |
| Chuyển tiền                  |                                                     |                             |  |
| Thanh toán hóa đơn           |                                                     |                             |  |
| Thanh toán hóa đơn từng lần  |                                                     |                             |  |
| Dịch vụ Tài chính            | Lưu ý mã xác thực của bạn sẽ                        | ê hết hiệu lực sau 120 giây |  |
| Nạp tiền điện tử             | Xác r                                               | nhân Hủy                    |  |
| Đăng ký thanh toán định kỳ   |                                                     |                             |  |
| Cài đặt (Language Setting)   |                                                     |                             |  |
| Hộp thư                      |                                                     |                             |  |
| Dịch vụ khác                 |                                                     |                             |  |
| Nhật ký giao dịch            |                                                     |                             |  |

# Cách 3: Thanh toán qua ATM của Ngân hàng BIDV

- Điều kiện: Khách hàng có tài khoản thanh toán và sử dụng dịch vụ thẻ ATM của BIDV.

- Hướng dẫn thao tác:

Bước 1: Đăng nhập sử dụng dịch vụ ATM của BIDV

Bước 2: Chọn menu "Thanh toán"

| BIDV                 | NGÂN HÀNG TMCP Đ<br>Bank for Investment a | <b>ÂU TƯ VÀ PHÁT TRIỂN VIỆT NAM</b><br>and Development of Vietnam JSC |
|----------------------|-------------------------------------------|-----------------------------------------------------------------------|
| Stag Xin v           | ui lòng lựa chọ                           | n giao dịch                                                           |
| Rút tiền             |                                           | Đổi PIN                                                               |
| Chuyển khoản         |                                           | Vấn tin số dư                                                         |
| Thanh toán           |                                           | In sao kê rút gọn                                                     |
| Start RartSupervisor | NCR. APTRA. Crismita.                     | DV Khác                                                               |

Bước 3: Chọn Tài khoản thanh toán, nhấn nút "Tiếp tục"

| BIDV<br>Bank for Invest                                              | MCP ĐẦU TƯ VÀ PHÁT TRIỂN VIỆT NAM<br>ment and Development of Vietnam JSC |
|----------------------------------------------------------------------|--------------------------------------------------------------------------|
| Vui lòng chọn tài k                                                  | choản thanh toán                                                         |
| 12010370000044<br>12010001101788<br>12010001101797                   | Chọn lên                                                                 |
| 12010001101803<br>12010001101812<br>12010001101821<br>12010001101830 | Chọn xuống                                                               |
| 12010001101849                                                       | Tiếp tục                                                                 |
|                                                                      | Thoát                                                                    |

Bước 4: Chọn menu "Học phí – Lệ phí thi", nhấn nút "Tiếp tục"

| BIDV Bank for Investment a                                       | <b>ÂU TƯ VÀ PHÁT TRIỂN VIỆT NAM</b><br>Ind Development of Vietnam JSC |
|------------------------------------------------------------------|-----------------------------------------------------------------------|
| Vui lòng chọn loại dịch                                          | vụ thanh toán                                                         |
| HOC PHI_LE PHI THI<br>NAP TIEN DIEN THOAI<br>NAP TIEN VI DIEN TU | Chọn lên                                                              |
| TIEN DIEN<br>TIEN NUOC<br>THU HO BAO HIEM<br>TRUVEN HINH         | Chọn xuống                                                            |
| VE MAY BAY<br>VIEN THONG                                         | Tiếp tục                                                              |
| E E                                                              | Thoát                                                                 |

**Bước 5**: Chọn Nhà cung cấp dịch vụ là "Đại học Quốc gia Hà Nội VNU", nhấn nút "Tiếp tục"

| BIDV Bank for Investment an                         | U TƯ VÀ PHÁT TRIỂN VIỆT NAM<br>nd Development of Vietnam JSC |
|-----------------------------------------------------|--------------------------------------------------------------|
| Vui lòng chọn nhà cung                              | cấp dịch vụ                                                  |
| CTY HOCMAI<br>DAI HOC HOA SEN<br>DAI HOC QUANG NGAI | Chọn lên                                                     |
| DAI HOC QUOC GIA HA NOI VN<br>DHKT DHQGHN<br>SSC    | Chọn xuống                                                   |
|                                                     | Tiếp tục                                                     |
|                                                     | Quay lại                                                     |

**Bước 6**: Chọn dịch vụ "TH LPXT ...."theo tên đơn vị tuyển sinh mà thí sinh đã đăng ký, nhấn nút "Tiếp tục"

| BIDV Bank for Investment and                                                                                    | <b>TƯ VÀ PHÁT TRIỂN VIỆT NAM</b><br>Development of Vietnam JSC |
|----------------------------------------------------------------------------------------------------|----------------------------------------------------------------|
| Vui lòng chọn dịc                                                                                               | h vụ                                                           |
| TH LPXT Dai hoc Cong Nghe VN<br>TH LPXT Dai hoc Giao Duc VNU<br>TH LPXT Dai hoc Kinh Te VNU                     | Chọn lên                                                       |
| TH LPXT Dai hoc KHTN VNU<br>TH LPXT Dai hoc KHXHNV VNL<br>TH LPXT Dai hoc Ngoai Ngu VN<br>TH LPXT Khoa Luat VNU | Chọn xuống                                                     |
| TH LPXT Khoa Quoc Te VNU<br>TH LPXT Khoa Y Duoc VNU                                                             | Tiếp tục                                                       |
|                                                                                                    | Quay lại                                                       |

Bước 7: Nhập Mã đăng ký xét tuyển vào mục "Mã đặt chỗ", Người nộp tiền chọn các ký tự chữ cái ở hai bên màn hình và ký tự chữ số trên bàn phím.

| BIDV<br>Bank for Investment and Development of Vietn                        | <b>T NAM</b><br>am JSC |
|-----------------------------------------------------------------------------|------------------------|
| Vui lòng nhập thông tin                                                     | 2500                   |
| T Nhà cung cấp: LE PHI XET TUYEN DHQGHN<br>Dịch vụ: TH LPXT Khoa Y Duoc VNU | w                      |
| Mã đặt chô: QHY001197004968                                                 | x                      |
| V                                                                           | Y                      |
| (Bấm Enter để tiếp tục, Cancel để thoát)                                    | >>                     |

**Bước 8**: Kiểm tra các thông tin thanh toán và chọn nút "Có" để xác nhận lại giao dịch thanh toán

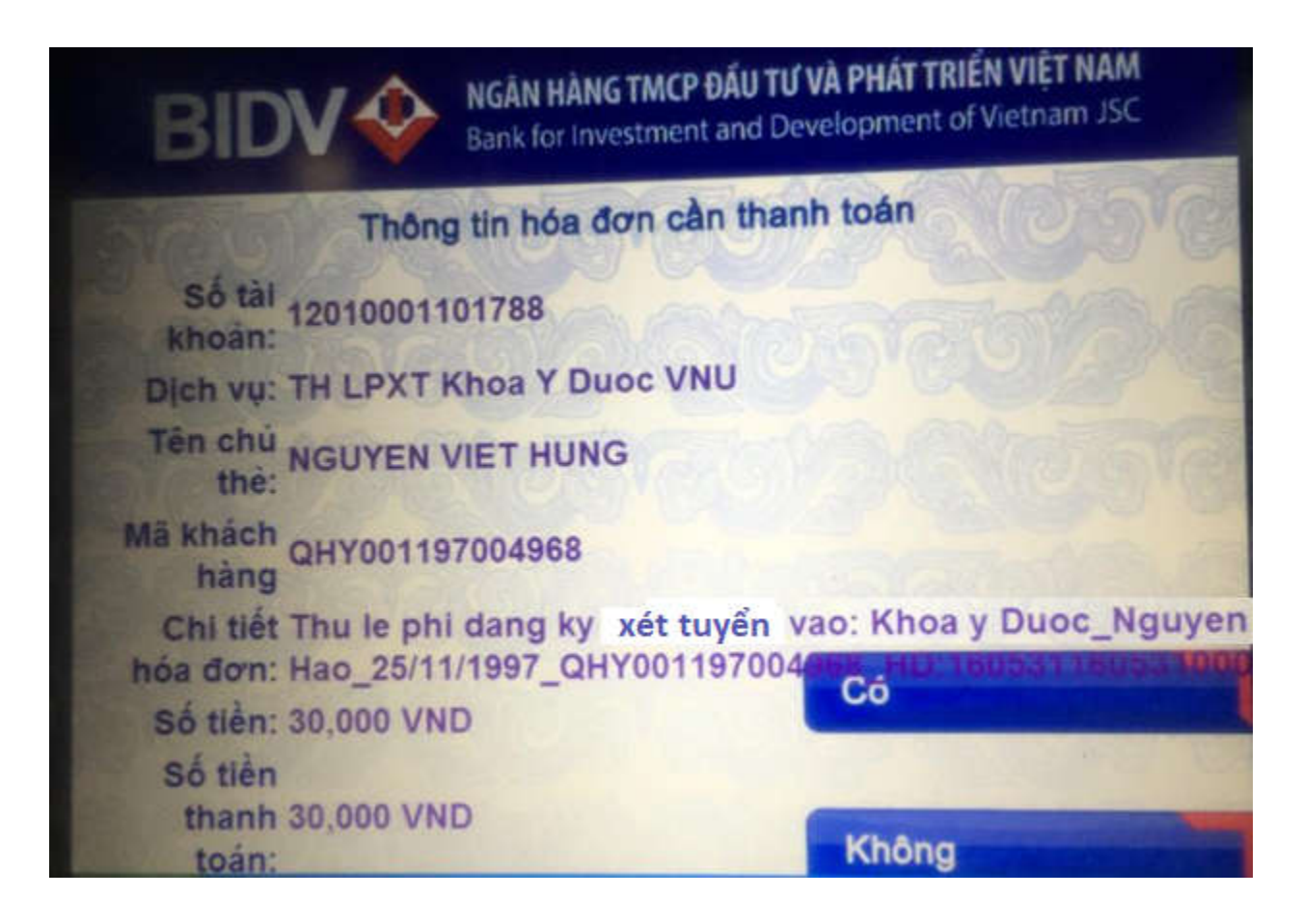

Bước 9: Nhận phản hồi kết quả của BIDV và in biên lai từ ATM.

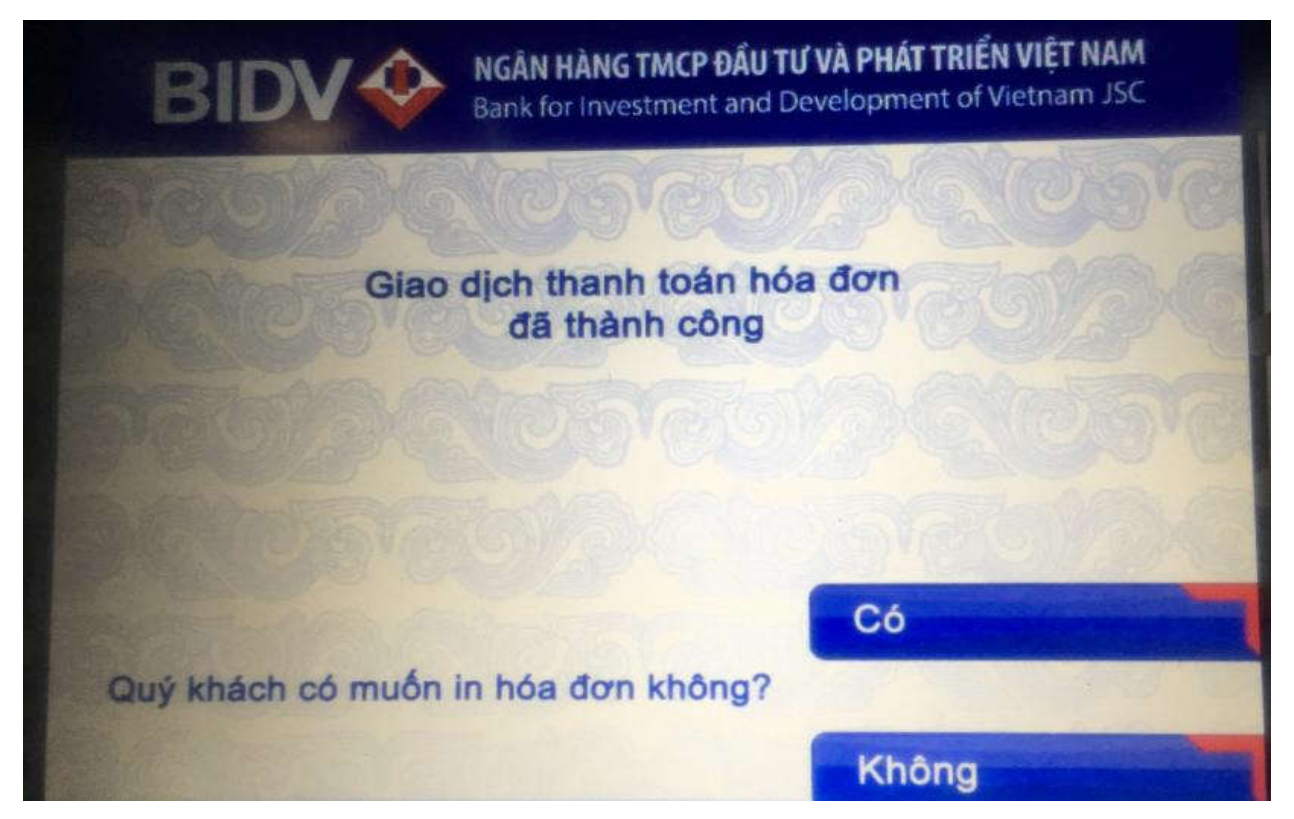